# Finding Available Jobs

You can find and accept jobs in a few quick steps!

Click a hyperlink below to jump to that topic:

- Overview
- Locating Your Jobs
- Viewing Job-Related Details
- Accepting or Rejecting Jobs

### Overview

Absence Management offers both phone and web services. You can call in to the Absence Management system toll-free at **1-800-942-3767** or log in at app.frontlineeducation.com. These options provide the flexibility to proactively search for jobs and fill your schedule the way you want.

| Abse                       | ence Management | Vict                                         | oria (                                  | Count                              | y Sch                      | ool D                      | istric                              | t v                             |             |                                |                     |                                          |                                      |                            |                            |                            |    |                                  |                            |                                      |                                 |                                 |                                 | ?                                | Mul | Melody Pond ~<br>ti-District View | ¢ |
|----------------------------|-----------------|----------------------------------------------|-----------------------------------------|------------------------------------|----------------------------|----------------------------|-------------------------------------|---------------------------------|-------------|--------------------------------|---------------------|------------------------------------------|--------------------------------------|----------------------------|----------------------------|----------------------------|----|----------------------------------|----------------------------|--------------------------------------|---------------------------------|---------------------------------|---------------------------------|----------------------------------|-----|-----------------------------------|---|
| \$\$ \$\ 91 \text{ 12} (0) |                 | Oct<br>SUN<br>2<br>9<br>16<br>23             | 3<br>10<br>17<br>24                     | 2016<br>TUE<br>4<br>11<br>18<br>25 | WED<br>5<br>12<br>19<br>26 | THU<br>6<br>13<br>20<br>27 | FRI<br>7<br>14<br>21<br>28          | SAT<br>1<br>8<br>15<br>22<br>29 | s<br>1<br>2 | Nove<br>UN M<br>66<br>33<br>00 | 7<br>14<br>21<br>28 | r 201<br>TUE<br>1<br>8<br>15<br>22<br>29 | 6<br>WED<br>2<br>9<br>16<br>23<br>30 | тни<br>3<br>10<br>17<br>24 | FRI<br>4<br>11<br>18<br>25 | SAT<br>5<br>12<br>19<br>26 |    | De<br>SUN<br>4<br>11<br>18<br>25 | MON<br>5<br>12<br>19<br>26 | er 201<br>TUE<br>6<br>13<br>20<br>27 | 6<br>WED<br>7<br>14<br>21<br>28 | тни<br>1<br>8<br>15<br>22<br>29 | FRI<br>2<br>9<br>16<br>23<br>30 | SAT<br>3<br>10<br>17<br>24<br>31 |     |                                   |   |
|                            |                 | 30<br>Date<br>Banner,<br>Fri, 10/<br>Mon, 10 | 31<br>Ava<br>Rober<br>28/201<br>0/31/20 | ailabl<br>rt Phy<br>16 -<br>016    | e Job                      | os<br>T<br>rofesso<br>3    | Time<br>Dr (=<br>3:00 AN<br>3:00 PN | 1 9<br>0                        | Sche        | dule<br>D                      | ed Jo<br>Puratio    | obs<br>n<br>Full I                       | Day                                  | Local                      | 1 I<br>tion                | Past<br>unty Co            | Jo | bs                               | Schools                    | 6                                    | D No                            | ect 3                           | ork D<br>≫ See                  | Days<br>Details                  |     |                                   |   |

The system sends notifications about available jobs that align with your qualifications. Most employee absences are entered the day before the absence occurs, but employees can also enter their absences further out. Depending on your district's settings, you can discover available jobs that occur days, weeks, or even months in advance.

When a job for which you are qualified and available is entered, the Absence Management system will notify you about the new job over the phone and also via the online application. You can then choose to accept or reject the assignment.

### Locating Your Jobs

The home page includes two places where you can access a list of jobs for which you are qualified and available to fill. Reference the "Available Jobs" option in the side navigation or locate the "Available Jobs" tab.

| Abse          | Absence Management Victoria County School District ~  |     |     |     |     |               |                                                                  |     |          |     | м            | Melody Pond ~<br>Multi-District View |                   |              | ~   Q    |   |     |      |       |       |       |       |       |        |
|---------------|-------------------------------------------------------|-----|-----|-----|-----|---------------|------------------------------------------------------------------|-----|----------|-----|--------------|--------------------------------------|-------------------|--------------|----------|---|-----|------|-------|-------|-------|-------|-------|--------|
| $\overline{}$ |                                                       |     |     |     |     |               |                                                                  |     |          |     |              |                                      |                   |              | _        | 1 | _   |      |       |       |       |       | _     |        |
| ជ្            | November 2019                                         |     |     |     |     | December 2019 |                                                                  |     |          |     |              |                                      | January 2020      |              |          |   |     |      |       |       |       |       |       |        |
| ୍ରଥ           |                                                       | SUN | MON | TUE | WED | THU           | FRI                                                              | SAT | SUN      | MON | TUE          | WED                                  | THU               | FRI          | SAT      |   | SUN | MON  | TUE   | WED   | THU   | FRI   | SAT   |        |
| 6             |                                                       |     |     |     |     |               | 1                                                                | 2   | 1        | 2   | 3            | 4                                    | 5                 | 6            | 7        |   |     |      |       | 1     | 2     | 3     | 4     |        |
| 9             | •                                                     | 3   | 4   | 5   | 6   | 7             | 8                                                                | 9   | 8        | 9   | 10           | 11                                   | 12                | 13           | 14       |   | 5   | 6    | 7     | 8     | 9     | 10    | 11    |        |
| 2             |                                                       | 10  | 11  | 12  | 13  | 14            | 15                                                               | 16  | 15       | 16  | 17           | 18                                   | 19                | 20           | 21       |   | 12  | 13   | 14    | 15    | 16    | 17    | 18    |        |
| ŝ             |                                                       | 17  | 18  | 19  | 20  | 21            | 22                                                               | 23  | 22       | 23  | 24           | 25                                   | 26                | 27           | 28       |   | 19  | 20   | 21    | 22    | 23    | 24    | 25    |        |
|               |                                                       | 24  | 25  | 26  | 27  | 28            | 29                                                               | 30  | 29       | 30  | 31           |                                      |                   |              |          |   | 26  | 27   | 28    | 29    | 30    | 31    |       |        |
|               | 2 Available Jobs 1 Sch                                |     |     |     |     | Sch           | eduled Jobs 2 Past                                               |     |          |     |              | t Jo                                 | obs               |              |          | 3 | Nor | n Wo | ork D | ays   |       |       |       |        |
|               | Date                                                  | •   |     |     |     | Time          |                                                                  |     | Duration |     |              |                                      | Location          |              |          |   |     |      |       | Filte | r     |       |       |        |
|               | Barker                                                | Bob | Ξ   |     |     |               |                                                                  |     |          |     |              |                                      |                   |              |          |   |     |      |       |       | XR    | eject | ✓ A   | ccept  |
|               | Thu, 11/21/2019 11:00 AM -<br>6:00 PM                 |     |     |     |     |               | C                                                                | D   | Full D   | ay  | Phoe<br>Rohi | enix So<br>rrim H                    | hool D<br>ligh Sc | )istr<br>hoo | ict<br>I |   |     |      |       |       | 1     | • 🕅   |       |        |
|               | Barker                                                | Bob | ≣   | •   |     |               |                                                                  |     |          |     |              |                                      |                   |              |          |   |     |      |       | ×     | Rejec | t 🔌   | See D | etails |
|               | Thu, 12/5/2019 - 11:00 AM -<br>Fri, 12/6/2019 6:00 PM |     |     |     |     | 0             | Full Day Victoria County School District Gallahorn Middle School |     |          |     |              |                                      |                   |              |          |   | • 9 |      |       |       |       |       |       |        |

## Viewing Job-Related Details

The "Available Jobs" section includes important position details such as the employee name, job location, work times, and more.

| 2 Available Jobs                   | 1 Sched                    | uled Jobs  | 2 Past Jobs                                                | 3 Non Work Days |  |  |  |  |
|------------------------------------|----------------------------|------------|------------------------------------------------------------|-----------------|--|--|--|--|
| Date 🔺                             | Time                       | Duration   | Location                                                   | <b>T</b> ilter  |  |  |  |  |
| Barker, Bob 🔳                      |                            |            |                                                            | X Reject        |  |  |  |  |
| Thu, 11/21/2019                    | 2019 11:00 AM -<br>6:00 PM |            | Phoenix School District<br>Rohirrim High School            | \$ ₽            |  |  |  |  |
| Barker, Bob 🔳 😏                    |                            |            |                                                            | ★ Reject        |  |  |  |  |
| Thu, 12/5/2019 -<br>Fri, 12/6/2019 | 11:00 AM -<br>6:00 PM      | 1 Full Day | Victoria County School District<br>Gallahorn Middle School | ~ ₽             |  |  |  |  |

#### Job Notes

Employees can attach important, job-related notes during the creation of their absence. A paper icon indicates when these notes are provided, and you can select the icon, as needed, to view the job-related details.

| Barker, Bob                        |                       |   |          |                                                            |  |  |  |  |  |  |
|------------------------------------|-----------------------|---|----------|------------------------------------------------------------|--|--|--|--|--|--|
| Thu, 11/21/2019                    | 11:00 AM -<br>6:00 PM | 0 | Full Day | Phoenix School District<br>Rohirrim High School            |  |  |  |  |  |  |
| Barker, Bob 🔳 😏                    |                       |   |          |                                                            |  |  |  |  |  |  |
| Thu, 12/5/2019 -<br>Fri, 12/6/2019 | 11:00 AM -<br>6:00 PM | 0 | Full Day | Victoria County School District<br>Gallahorn Middle School |  |  |  |  |  |  |

Once selected, a pop-up message will appear.

| Barker, Bob                      |     |     |                   |                         |          |                                                            |  |
|----------------------------------|-----|-----|-------------------|-------------------------|----------|------------------------------------------------------------|--|
| Thu, 11/21/201                   | 9   | N   | otes              | Phoenix School District |          |                                                            |  |
| 1110, 11/21/2013                 |     |     | ease cover chapte | Kohirrim High School    |          |                                                            |  |
| Barker, Bob                      | ≣ € |     |                   |                         |          |                                                            |  |
| Thu, 12/5/2019<br>Fri, 12/6/2019 | ) - | 6:0 | 00 AM -<br>0 PM   | U                       | Full Day | Victoria County School District<br>Gallahorn Middle School |  |

#### Multi-Day Jobs

Some jobs in your list may occur over a period of multiple days, and the system identifies these opportunities with a circle icon that contains a plus inside it.

| Barker, Bob                        |                       |   |          |                                                            |  |  |  |  |  |  |
|------------------------------------|-----------------------|---|----------|------------------------------------------------------------|--|--|--|--|--|--|
| Thu, 11/21/2019                    | 11:00 AM -<br>6:00 PM | 0 | Full Day | Phoenix School District<br>Rohirrim High School            |  |  |  |  |  |  |
| Barker, Bob 🔳 😁                    |                       |   |          |                                                            |  |  |  |  |  |  |
| Thu, 12/5/2019 -<br>Fri, 12/6/2019 | 11:00 AM -<br>6:00 PM | 0 | Full Day | Victoria County School District<br>Gallahorn Middle School |  |  |  |  |  |  |

Multi-day jobs do not have an "Accept" option that is immediately visible. You will first need to select the "**See Details**" button to view all the job's details, including the option to accept the position.

| 2 Available Jobs                   | 1 Sched               | uled Jobs  | 2 Past Jobs                                                | 3 Non Work Days      |  |  |  |
|------------------------------------|-----------------------|------------|------------------------------------------------------------|----------------------|--|--|--|
| Date 🔺                             | Time                  |            | Location                                                   | Filter               |  |  |  |
| Barker, Bob 🔳                      |                       |            |                                                            | X Reject             |  |  |  |
| Thu, 11/21/2019                    | 11:00 AM -<br>6:00 PM | 1 Full Day | Phoenix School District<br>Rohirrim High School            | <b>\$</b> 9          |  |  |  |
| Barker, Bob 🔳 🕣                    |                       |            |                                                            | ★ Reject See Details |  |  |  |
| Thu, 12/5/2019 -<br>Fri, 12/6/2019 | 11:00 AM -<br>6:00 PM | 1 Full Day | Victoria County School District<br>Gallahorn Middle School | ٩                    |  |  |  |

This selection will reveal each individual day for the job, as well as a new button, **Accept Multi-Day**.

| 2 Available Jobs | 1 Sched               | uled Jobs | 2 Past Jobs                                                | 3 Non Work Days                 |  |  |  |
|------------------|-----------------------|-----------|------------------------------------------------------------|---------------------------------|--|--|--|
| Date 🔺           | Time                  | Duration  | Location                                                   | <b>Tilter</b>                   |  |  |  |
| Barker, Bob 🗐    |                       |           |                                                            | X Reject                        |  |  |  |
| Thu, 11/21/2019  | 11:00 AM -<br>6:00 PM | Full Day  | Phoenix School District<br>Rohirrim High School            | <b>S</b> 9                      |  |  |  |
| Barker, Bob 🔳 😏  |                       |           | 🗙 Reject 🗸                                                 | Accept Multi-day 🕅 Hide Details |  |  |  |
| Thu, 12/5/2019   | 11:00 AM -<br>6:00 PM | Full Day  | Victoria County School District<br>Gallahorn Middle School | <b>S</b> 9                      |  |  |  |
| Fri, 12/6/2019   | 11:00 AM -<br>6:00 PM | Full Day  | Victoria County School District<br>Gallahorn Middle School | <b>S P</b>                      |  |  |  |

#### Phone Number and Map

In each job listing, you can select a **green phone** icon to reference the school's phone number or click the **orange map** icon to open Google maps and review the directions. \*A gray icon indicates that the number or map is not available. These availability options are determined by your district.

| 2 Available Jobs | 1 Sched               | uled Jobs | 2 Past Jobs                                                | 3 Non Work Days                |  |  |
|------------------|-----------------------|-----------|------------------------------------------------------------|--------------------------------|--|--|
| Date 🔺           | Time                  | Duration  | Location                                                   | Filter                         |  |  |
| Barker, Bob 🗐    |                       |           |                                                            | X Reject                       |  |  |
| Thu, 11/21/2019  | 11:00 AM -<br>6:00 PM | Full Day  | Phoenix School District<br>Rohirrim High School            | <b>€</b> Ø                     |  |  |
| Barker, Bob 🔳 😏  |                       |           | 🗙 Reject 🗸 A                                               | ccept Multi-day 😤 Hide Details |  |  |
| Thu, 12/5/2019   | 11:00 AM -<br>6:00 PM | Full Day  | Victoria County School District<br>Gallahorn Middle School | S. 9                           |  |  |
| Fri, 12/6/2019   | 11:00 AM -<br>6:00 PM | Full Day  | Victoria County School District<br>Gallahorn Middle School | <i>د</i> و                     |  |  |

### Accepting or Rejecting Jobs

Now that you have seen the job details, you are ready to accept or reject the job.

#### Rejecting a Job

To reject a job, all you have to do is click the **Reject** button beside the listing. The rejection of a job causes it to disappear from your available jobs, and you will not see it again.

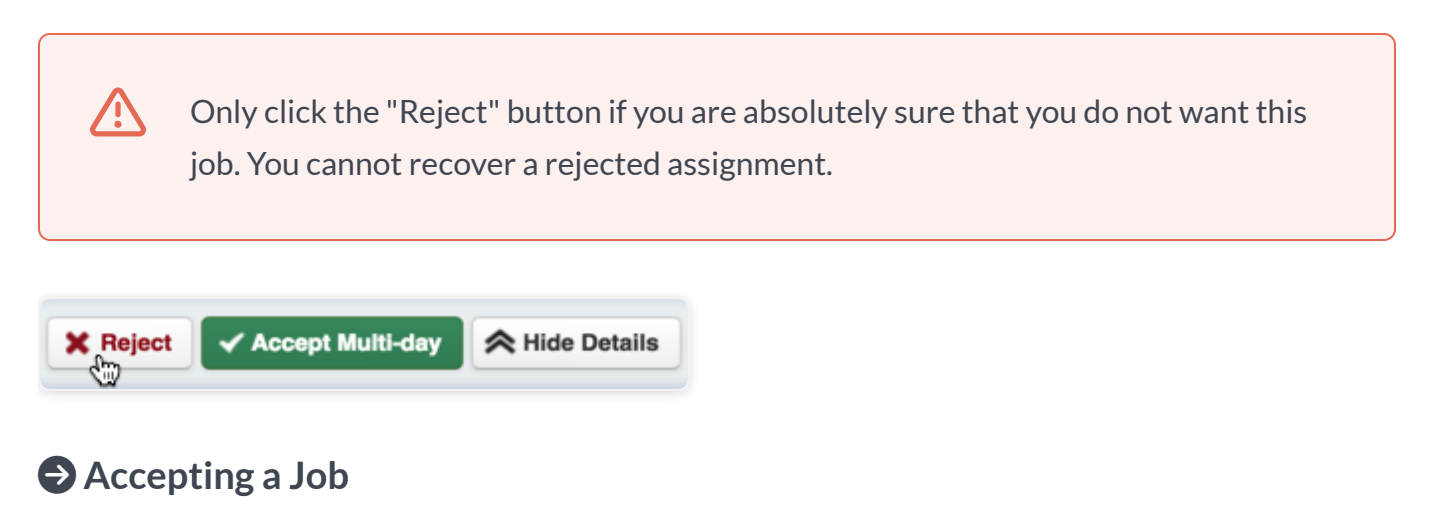

To accept a job, click the green Accept button on the right side of the job listing.

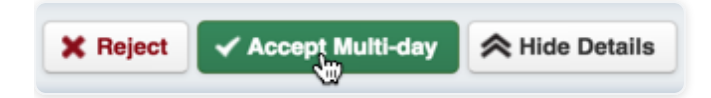

Once a job is accepted, you will see a confirmation number at the top of the page. (\*If there is a file attached to the absence, you will also see a link to view the attached file.) This pop-up will remain on your screen until you dismiss it. Click the "x" next to "Dismiss Message" to close the confirmation.

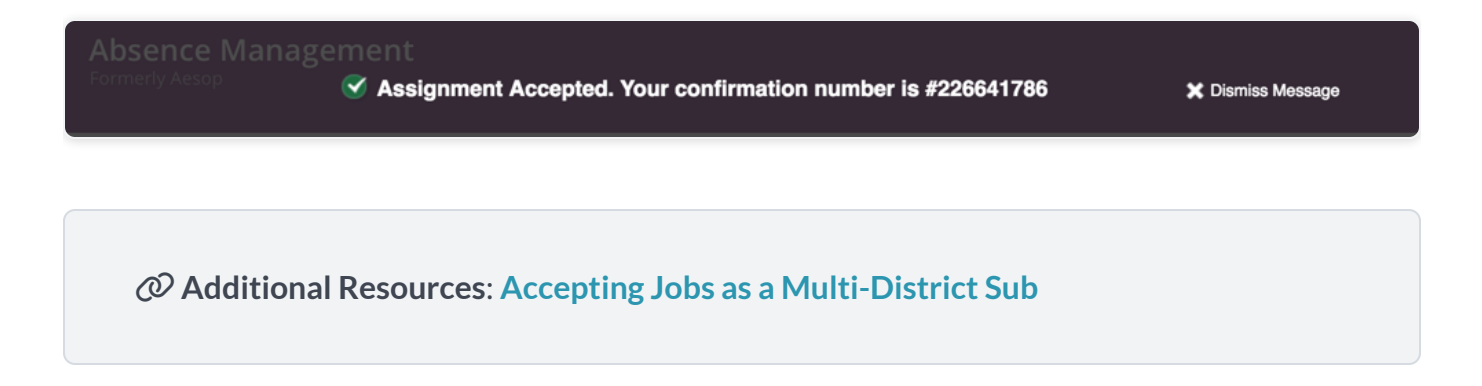